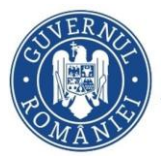

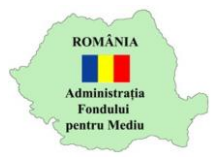

## Instrucțiuni încărcare documente etapa 2

- 1. Autentificare în aplicația online https://inscrierionline.afm.ro
- 2. Ulterior aprobării de către experții AFM a etapei 1, statusul dosarului va fi "Activare depunere documente etapa 2"

| Dosarele dumneavoastră                                                                                                    |                 |                       |               |                                              |             |  |  |
|----------------------------------------------------------------------------------------------------|-----------------|-----------------------|---------------|----------------------------------------------|-------------|--|--|
| III Lista dosarelor încărcate de dvs. în aplicație                                                                         |                 |                       |               |                                              |             |  |  |
|                                                                                                    |                 |                       | Căutare:      |                                              |             |  |  |
| Program finantare                                                                                                    | Nume Solicitant | CUI/CNP<br>Solicitant | Titlu proiect | Status curent 🔮                              | Actiuni     |  |  |
| Programul privind creșterea eficienței energeti<br>gestionarea inteligentă a energiei în infrastruct<br>de iluminat public | ice și<br>tura  |                       |               | Activare<br>depunere<br>documente<br>etana 2 | Vizualizare |  |  |

3. Utilizați opțiunea *Vizualizare* pentru a afișa detaliile dosarului. În partea de jos a ecranului sunt afișate opțiunile pentru încărcarea documentelor aferente etapei 2.

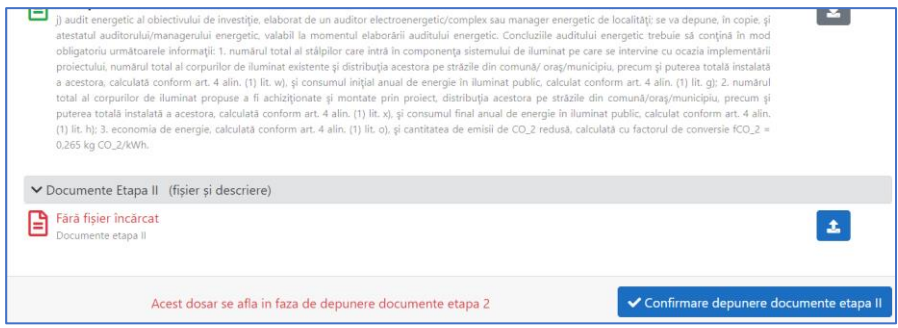

Utilizați opțiunea pentru a încărca documentele aferente etapei
conform listei *Documente Etapa 2* din cererea de finanțare depusă. Documentele trebuie grupate într-o arhivă de tip .rar, .zip sau .7z cu dimensiunea de maxim 768MB.

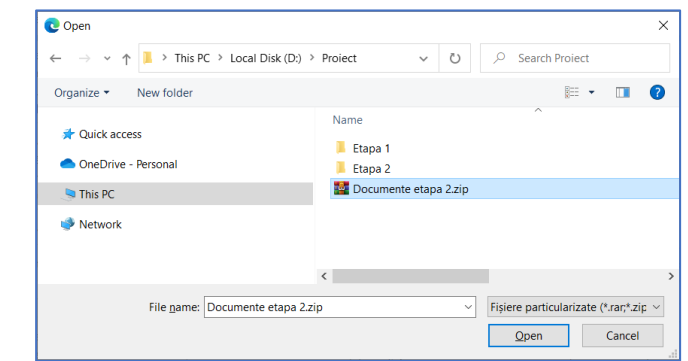

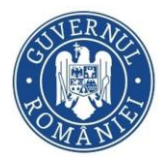

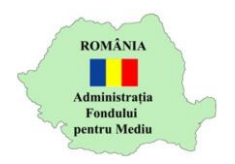

5. Utilizați opțiunea *Confirmare depunere documente etapa II* pentru a finaliza încărcarea documentelor.

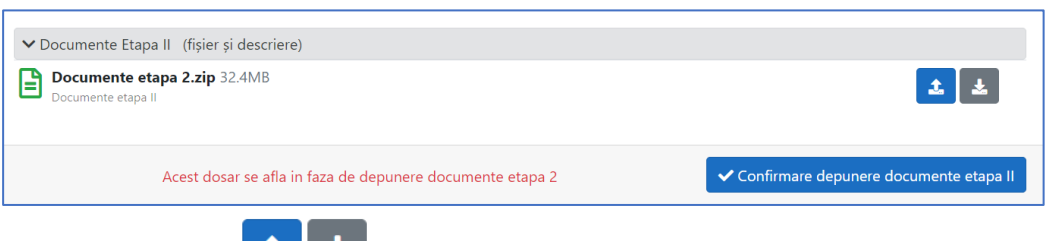

Cu opțiunile puteți reîncărca fișierul , respectiv puteți descărca fișierul încărcat anterior pentru verificare.

Atenție! După confirmarea depunerii documentelor etapei 2, fișierul încărcat nu mai poate fi completat/înlocuit/modificat.

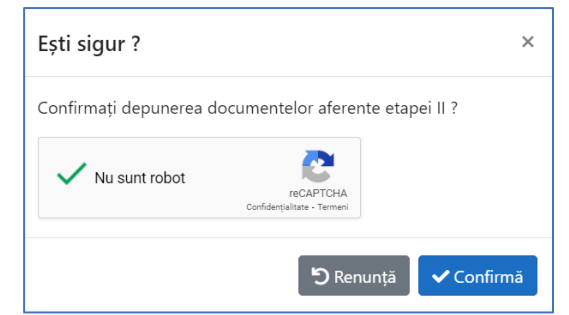

Finalizați depunerea cu opțiunea Confirmă.

6. Statusul dosarului se modifică

| Programul privind creșterea eficienței energetice și<br>gestionarea inteligentă a energiei în infrastructura<br>de iluminat public |                   |                       | Documentele<br>etapei II au fost<br>depuse | Vizualizare     |         |
|----------------------------------------------------------------------------------------------------|-------------------|-----------------------|--------------------------------------------|-----------------|---------|
| rogram finantare                                                                                                    | Nume Solicitant   | CUI/CNP<br>Solicitant | Titlu proiect                              | Status curent 🔮 | Actiuni |
|                                                                                                    | Documentele etape | i II au fost depu     | se                                         |                 |         |
| Documente etapa 2.zip (32.4MB)<br>Documente etapa II                                                                               |                   |                       |                                            |                 | *       |
| ➤ Documente Etapa II (fişier şi descriere)                                                                                         |                   |                       |                                            |                 |         |